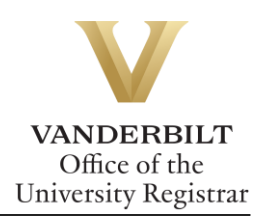

# YES User Guide: Transcript Request

Students with an active YES account can request transcripts via YES. Former students who are unable to access YES can order transcripts via the Parchment online ordering system.

### **Contents**

| Accessing the Transcript Request Application | 2    |
|----------------------------------------------|------|
| Creating a Profile in the Parchment System   | 2    |
| Sending a Transcript to an Individual        | 5    |
| Transcript Type                              | 8    |
| Sending a Transcript to an Organization      | . 10 |
| Checking Order Status                        | . 14 |
| Parchment Support                            | 14   |

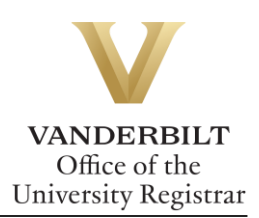

# Accessing the Transcript Request Application

https://www.parchment.com/u/registration/32957/institution

### **Creating a Profile in the Parchment System**

Before you can order a transcript, you must set up a user profile.

1. Select ordering your own credentials or academic records.

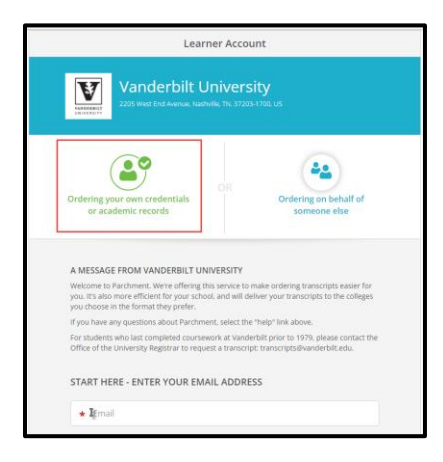

2. Enter your email address and select continue.

| A MESSAG                                   | E FROM VANDERBILT UNIVERSITY                                                                                                    |
|--------------------------------------------|----------------------------------------------------------------------------------------------------|
| Welcome to<br>you. It's also<br>you choose | Parchment. We're offering this service to make ordering transcripts easier for<br>o more efficient for your school, and will deliver your transcripts to the colleges<br>in the format they prefer. |
| If you have                                | any questions about Parchment, select the "help" link above.                                                                                                    |
| For student<br>Office of the               | s who last completed coursework at Vanderbilt prior to 1979, please contact the<br>e University Registrar to request a transcript: transcripts@vanderbilt.edu.                                      |
| START H                                    | ERE - ENTER YOUR EMAIL ADD RESS                                                                                                    |
|                                            | @gmail.com                                                                                                    |
|                                            | Continue                                                                                                    |
|                                            | 3                                                                                                    |
|                                            | * All items marked with a red asterisk are required                                                                                                    |

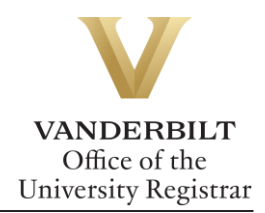

3. Retrieve the code from your confirmation email. Enter in the text box and select submit.

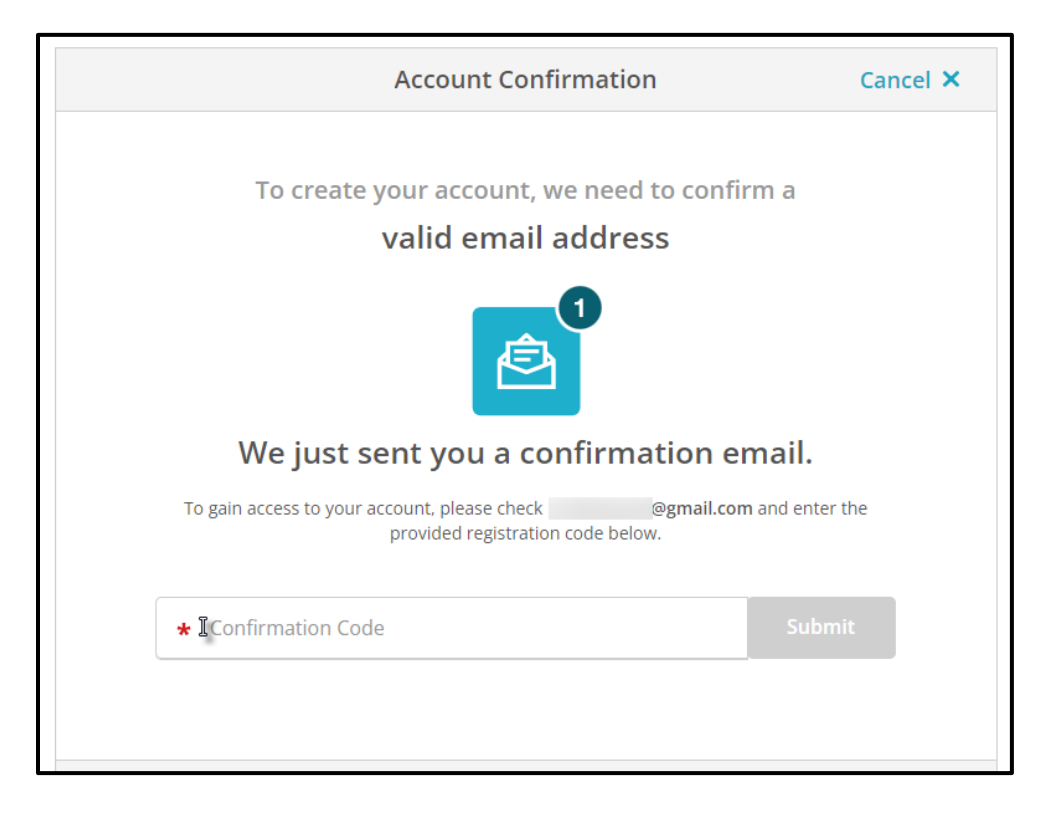

4. Enter your personal and contact information.

| - |
|---|
| - |
|   |
|   |

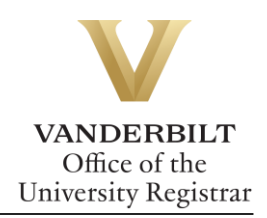

٦

5. Select No, not currently attending from the Are you currently enrolled drop down and fill out the required fields.

| Vanderbilt University<br>would like you to provide the follow | wing information:                      |
|---------------------------------------------------------------|----------------------------------------|
| * Are you currently enrolled?                                 |                                        |
| No, not currently attending                                   |                                        |
| * What was your first year of attendance?                     | * Year you graduated or left           |
| •                                                             | 0                                      |
| Your Student ID Number                                        | ★ Your last 4 SSN Enter My SSN         |
| 0                                                             | I do not have a Social Security Number |
| <ul> <li>Please verify your name while attending</li> </ul>   |                                        |
|                                                               |                                        |
| Other name variation or maiden name                           |                                        |

**Note**: If you attended under a different name than the name showing, enter it in the box below.

| Your Student ID Number                                                                                                    |                   | ★ Your last 4 | SSN | Don't Have One? |
|----------------------------------------------------------------------------------------------------|-------------------|---------------|-----|-----------------|
| 0                                                                                                    |                   | •             |     |                 |
| * Please verify your nam                                                                                                    | e while attending |               |     |                 |
|                                                                                                    |                   |               |     |                 |
| Other name variation of the second second | or maiden name    |               |     |                 |
| •                                                                                                    | •                 |               | 0   |                 |
|                                                                                                    | •                 |               |     |                 |

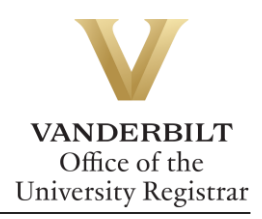

6. Select continue to finish setting up your Parchment account.

| Finish creating my Parchment account without placing an order right now. |
|--------------------------------------------------------------------------|
| CONTINUE                                                                 |
| • All items marked with a red asterisk are required.                     |

# Sending a Transcript to an Individual

1. Click on **I'm sending to myself or another individual** and select the correct option from the drop down.

| <b>«</b> BACK | Set Delivery Destination                                                                                                  | CANCEL × |
|---------------|----------------------------------------------------------------------------------------------------|----------|
|               | Your order will be sent from <b>Vanderbilt University</b> to the individual and/or organization at the destination below. |          |
|               | Q         Where would you like to send the credential?         Search                                                     |          |
|               | OR                                                                                                    |          |
|               |                                                                                                    |          |
|               | I am sending this order to myself                                                                                         |          |
|               |                                                                                                    |          |

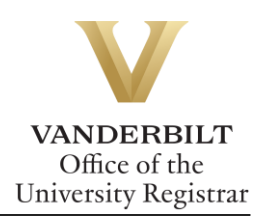

2. Choose the delivery method and fill out the fields below.

### Electronic Delivery

| <b>«</b> BACK                                                                                                    | Set Delivery Destination  | CANCEL ×         |  |  |
|----------------------------------------------------------------------------------------------------|---------------------------|------------------|--|--|
| Your order will be sent from <b>Vanderbilt University</b> to the individual and/or organization at the destination<br>below. Select a delivery method for your order |                           |                  |  |  |
| Electronic                                                                                                    | Print & Mailed            | Local Pickup     |  |  |
| Delivered By Email                                                                                                    | Printed On Paper & Mailed | In-Person Pickup |  |  |
|                                                                                                    | RECIPIENT INFORMATION     |                  |  |  |
| *                                                                                                    |                           |                  |  |  |
| * @gr                                                                                                    | nail.com                  |                  |  |  |
| * @gr                                                                                                    | nail.com                  |                  |  |  |
|                                                                                                    | Continue                  |                  |  |  |
|                                                                                                    |                           |                  |  |  |
|                                                                                                    | A Back to search          |                  |  |  |

Paper Copy by Mail or FedEx

| Your ore<br>below. S | der will be sent from Van<br>Gelect a delivery method f | derbilt University to the individual an<br>for your order | d/or organization at the dest    | ination |
|----------------------|---------------------------------------------------------|-----------------------------------------------------------|----------------------------------|---------|
|                      | e                                                       |                                                           | B                                |         |
|                      | Electronic<br>Delivered By Email                        | Print & Mailed<br>Printed On Paper & Mailed               | Local Pickup<br>In-Person Pickup |         |
|                      |                                                         | RECIPIENT INFORMATION                                     |                                  |         |
|                      | *                                                       |                                                           |                                  |         |
|                      | Attention                                               |                                                           |                                  |         |
|                      | ★ Country                                               |                                                           |                                  | -       |
|                      | * Address 1                                             |                                                           |                                  |         |
|                      | Address 2                                               |                                                           |                                  |         |
|                      | * City                                                  | State/Province                                            | * Postal Code                    |         |
|                      |                                                         |                                                           |                                  |         |
|                      |                                                         |                                                           |                                  |         |

Additional fees will be applied

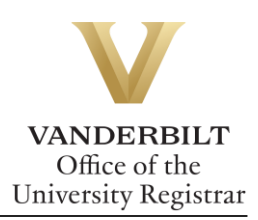

#### Hard Copy In-person Pickup

| e                                                                                                    |                                                                                                    | B                                                                                          |
|----------------------------------------------------------------------------------------------------|----------------------------------------------------------------------------------------------------|--------------------------------------------------------------------------------------------|
| Electronic<br>Delivered By Email                                                                             | Print & Mailed<br>Printed On Paper & Mailed                                                                                              | Local Pickup                                                                               |
|                                                                                                    |                                                                                                    |                                                                                            |
| This item may be picked up<br>notification when your orde<br>please check the pickup de<br>can be picked up. | in person at the location listed below.<br>r is ready to be picked up. <b>Pickup time</b><br>tails listed below for specific instruction | You will receive an email<br><b>s and days may vary</b> , so<br>s or times in which orders |
| I will be picking t     I would like to all                                                                  | his order up myself<br>low another person to pick this ord                                                                               | ler up on my behalf                                                                        |
| *                                                                                                    |                                                                                                    |                                                                                            |
| PICKUP DETAILS                                                                                               |                                                                                                    |                                                                                            |
| <ul> <li>PICKUP DETAILS</li> <li>* Select</li> <li>Select</li> </ul>                                         | -                                                                                                    |                                                                                            |
| PICKUP DETAILS  * Select  • Select  * Please confirm the for                                                 | •<br>Ilowing to continue with this opti                                                                                                  | on.                                                                                        |

3. Select an item from the Purpose drop down menu and Transcript Type drop down menu. Use the add an attachment button to include additional documentation.

| <b< th=""><th>BACK I</th><th>tem Details</th><th>CANCEL ×</th></b<> | BACK I                                                                                                    | tem Details                                                        | CANCEL ×                    |
|---------------------------------------------------------------------|----------------------------------------------------------------------------------------------------|--------------------------------------------------------------------|-----------------------------|
|                                                                     | TRANSCRIPT                                                                                                    | Transcript                                                         |                             |
| •                                                                   | FROM<br>Vanderbilt University<br>Nashville, TN                                                                                          | e <sup>&amp;</sup> Delivery Method: Electr<br>Credential Fee:      | sonic<br>\$0.00             |
|                                                                     | @gmail.com                                                                                                    | Item Total:                                                        | \$0.00                      |
|                                                                     | * Purpose                                                                                                    |                                                                    |                             |
|                                                                     | Admission                                                                                                    | •                                                                  |                             |
| ¢                                                                   | Medical School Admissions<br>Registrar<br>Law School Admissions<br>Grant or Fellowship<br>Admission<br>Self<br>Undergraduate Admissions | ptional)      Add An At     taining to the type of consent that is | <b>tachment</b><br>required |
|                                                                     | Scholarship                                                                                                    | ▼ Clear Si                                                         | gnature                     |

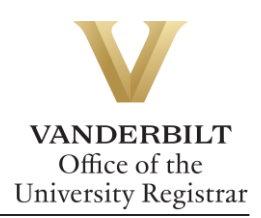

### Transcript Type

Vanderbilt has three different transcript templates—one for students who attended Vanderbilt University Law School; one for students who attended the Vanderbilt University School of Medicine in the Medical Doctor program; and one for students in all other schools/programs. Please select your transcript type based on the school/program you attended at Vanderbilt.

**Please Note:** If you completed multiple careers at Vanderbilt that included either Law School or the Medical Doctor program, you will need to order separate transcripts for each career.

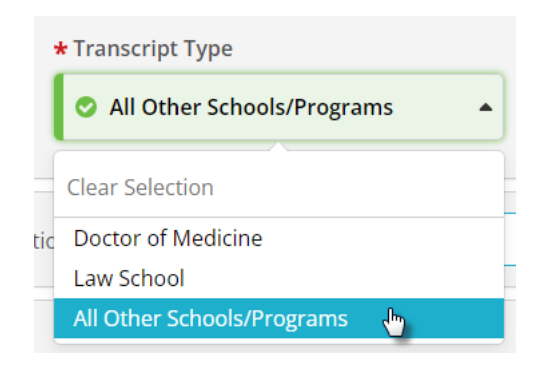

4. Enter your signature in the signature box, check mark the authorization below, and select continue.

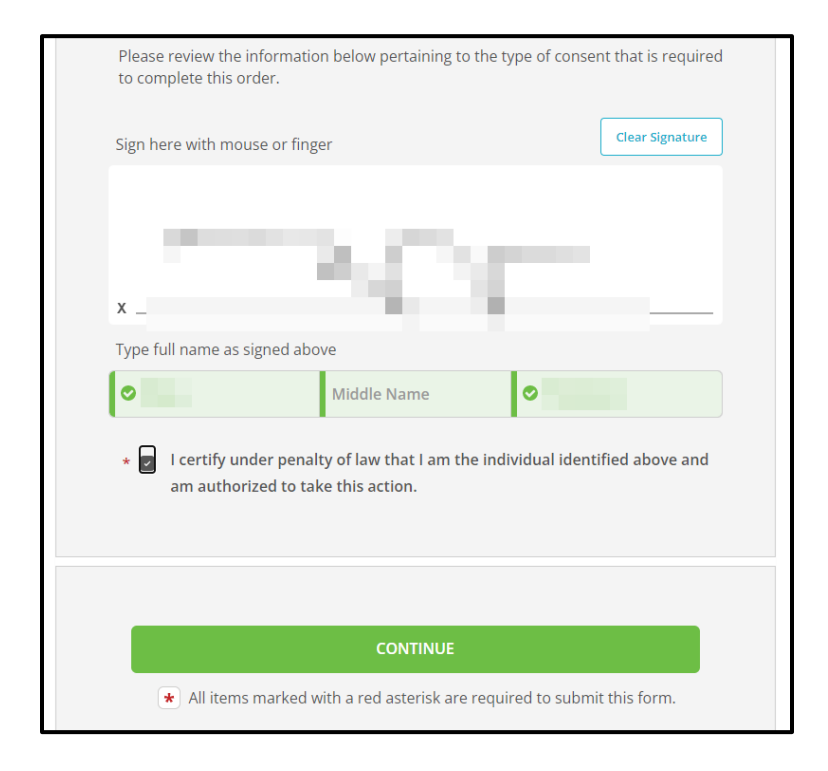

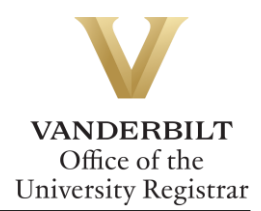

5. Your order summary will appear. You must select **COMPLETE ORDER** to process the request.

| <b>&lt;</b> BACK    | Order Summary                                                                                   |        | CANCEL × |
|---------------------|-------------------------------------------------------------------------------------------------|--------|----------|
| • Your or<br>Here's | der has not been placed yet. Please review and complete the order below<br>s your order summary |        |          |
|                     |                                                                                                 | Colla  | apse All |
| FOR                 | • • • •                                                                                         | \$0.00 | ^        |
| ITEM<br>FROM<br>TO  | Transcript e Vanderbilt University                                                              | \$0.00 | û        |
| O Add a             | nother item for                                                                                 |        |          |
|                     | Total Credential Fees                                                                           | \$0.00 |          |
|                     | Order Total                                                                                     | \$0.00 |          |
| _                   |                                                                                                 |        |          |
|                     | COMPLETE ORDER                                                                                  |        |          |
|                     |                                                                                                 |        |          |
|                     |                                                                                                 |        |          |

6. Once the order has been placed, you will be taken to the Order Confirmation screen.

|       |                                   |                                                                                                    | Order Confirmation                                                       | 🖶 Print Receipt       |
|-------|-----------------------------------|----------------------------------------------------------------------------------------------------|--------------------------------------------------------------------------|-----------------------|
|       |                                   |                                                                                                    |                                                                          |                       |
|       |                                   | Thank you for your                                                                                           | order Your order has been placed.                                        | Collapse All          |
|       | FOR                               | 4                                                                                                    | G                                                                        | \$0.00 🔨              |
|       | ITEM<br>FROM<br>TO<br>DID         | Transcript<br>Vanderbilt University<br>TW018LKJ                                                              | 6 <sup>6</sup> 9                                                         | \$0.00                |
|       | Order Date:<br>Placed By: 1       | IAN 14, 2022                                                                                                 | Total Credential Fees                                                    | \$0.00                |
|       |                                   |                                                                                                    | Order Total                                                              | \$0.00                |
| Wha   | t happe<br>Parchmen<br>will now w | NS NEXT?<br>It has processed your order a<br>rrify, approve and finish fulfill<br>r details and status in MY | and it's awaiting fulfillment. The sending organization ling this order. | n(s) you ordered from |
| ORDER | IS.                               | r decens and status III WI                                                                                   | Place Another Order Continue                                             | To Your Account       |

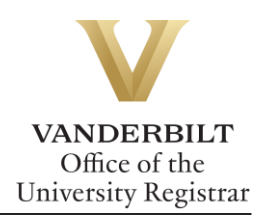

7. Parchment will send an email once the transcript has been viewed.

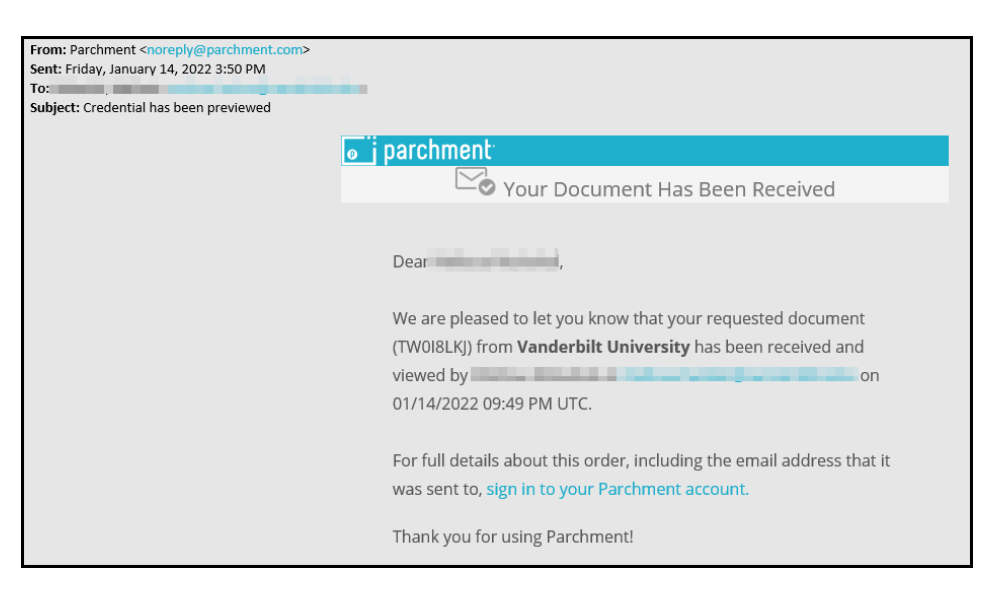

## Sending a Transcript to an Organization

If you have already created a Parchment account, log in here: <u>https://www.parchment.com/u/auth/login</u>.

1. To start a transcript request, select order.

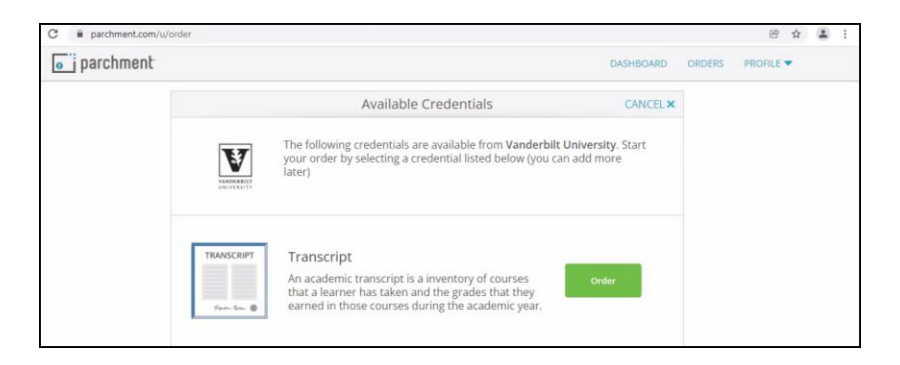

2. Search for the organization in the text box.

| $\rightarrow$ | C 🔒 parchment.com/u, | /order                                                                                            |                                                                                                    |           |        | e ☆       | : |
|---------------|----------------------|---------------------------------------------------------------------------------------------------|----------------------------------------------------------------------------------------------------|-----------|--------|-----------|---|
|               | o parchment          |                                                                                                   |                                                                                                    | DASHBOARD | ORDERS | PROFILE 🔻 |   |
|               |                      | <back< td=""><td>Set Delivery Destination</td><td>CANCEL×</td><td></td><td></td><td></td></back<> | Set Delivery Destination                                                                                           | CANCEL×   |        |           |   |
|               |                      |                                                                                                   | Your order will be sent from Vanderbilt University to the individual and/or organization at the destination below. |           |        |           |   |
|               | -                    | -                                                                                                 | Q         Where would you like to send the credential?         Search                                              |           |        |           |   |
|               |                      |                                                                                                   | OR                                                                                                    |           |        |           |   |
|               |                      |                                                                                                   | I'm sending to myself or another individual •                                                                      |           |        |           |   |

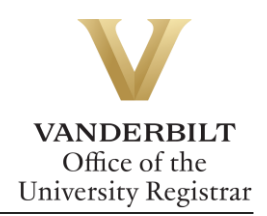

**Note**: If the organization does not populate, you may enter your own by selecting the blue button below.

| parchment |               |                                                                                   |                                                   | DASHBOARD | ORDERS | PROFILE 🔻 |
|-----------|---------------|-----------------------------------------------------------------------------------|---------------------------------------------------|-----------|--------|-----------|
|           | <b>«</b> BACK | Set Delivery Dest                                                                 | ination                                           | CANCEL ×  |        |           |
|           | Y             | our order will be sent from Vanderbilt Univerganization at the destination below. | ersity to the individual and/or                   |           |        |           |
|           |               | Q. LSAC                                                                           | Search                                            | I -       |        |           |
|           |               | Law School Admission Council<br>Newtown, PA US                                    | College / University<br>A ADDRESS:<br>662 Penn St |           |        |           |
|           |               | Northwest College -Tualatin<br>Tualatin, OR. US                                   | Newtown, PA 18940-0993<br>US                      |           |        |           |
|           |               | Marinello Beauty College<br>Stockton, CA, US                                      |                                                   |           |        |           |
|           |               | River Parishes Community College<br>Gonzales. LA, US                              |                                                   |           |        |           |
|           |               | See All Results<br>Not finding what you're looking for?                           |                                                   |           |        |           |

3. Depending upon the organization, different text boxes will appear. For example, the LSAC requires an application number. Fill out each box and select the correct transcript type (see Transcript Type, above) from the drop-down menu. Use the add an attachment button to include additional documentation.

| <b>«</b> BACK | Item Details                                            | CANCEL ×   |
|---------------|---------------------------------------------------------|------------|
|               | Transcript<br>& For:                                    |            |
| V             | FROM e <sup>®</sup> Delivery Method: Elec               | tronic     |
| UNIVERSITY    | Nashville, IN Credential Fee:                           | \$0.00     |
| * Purpo       | TO<br>Law School Admission Council<br>Item Total:       | \$0.00     |
| Admis         |                                                         |            |
| Admis         | sion                                                    |            |
| * Transo      | ript Type                                               |            |
|               | *                                                       |            |
| 🖞 Would       | you like to add an attachment file? (optional) <b>1</b> | Attachment |

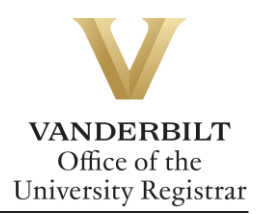

4. Enter your signature in the signature box, check mark the authorization below, and select continue.

| Sign here with mo             | use or finger                                              |                        | Clear Signatur |
|-------------------------------|------------------------------------------------------------|------------------------|----------------|
|                               |                                                            |                        |                |
|                               |                                                            |                        |                |
|                               |                                                            |                        |                |
| X                             | signed above                                               |                        |                |
| <ul> <li>John</li> </ul>      | Adam                                                       | Smith                  |                |
|                               |                                                            |                        |                |
|                               |                                                            |                        |                |
| * 🔽 I certify un              | ider penalty of law that I am                              | the individual identif | ied above an   |
| * 🕑 l certify un<br>am author | der penalty of law that I am<br>ized to take this action.  | the individual identif | ìed above an   |
| * 🕑 l certify un<br>am author | ider penalty of law that I am<br>ized to take this action. | the individual identif | ied above an   |

5. Your order summary will appear. You must select **COMPLETE ORDER** to process the request.

| <b>«</b> BACK     | Order Summary                                                                                          |        | CA | NCEL× |
|-------------------|----------------------------------------------------------------------------------------------------|--------|----|-------|
| 🔁 You<br>He       | r order has not been placed yet. Please review and complete the order below<br>re's your order summary | Call   |    |       |
| FOR               | • • • • •                                                                                              | \$0.00 |    |       |
| ITEN<br>FRO<br>TO | M Transcript e 🕈 🕄 🗹<br>M Vanderbilt University                                                        | \$0.00 | ۵  |       |
| • Ac              | id another item for                                                                                    |        |    |       |
|                   | Total Credential Fees                                                                                  | \$0.00 |    |       |
|                   | Order Total                                                                                            | \$0.00 |    |       |
|                   | COMPLETE ORDER                                                                                         |        |    |       |
|                   |                                                                                                    |        |    |       |

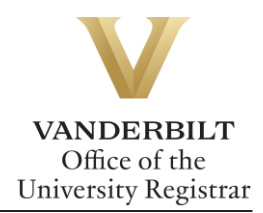

- **Order Confirmation** 🖶 Print Receipt Thank you for your order Your order has been placed. Collapse All 4 FOR 1 \$0.00 ^ e**》 🖯** ITEM Transcript \$0.00 FROM Vanderbilt University TO DID TW0I8LKJ Order Date: IAN 14, 2022 Placed By: Total Credential Fees \$0.00 Order Total \$0.00 What happens next? Parchment has processed your order and it's awaiting fulfillment. The sending organization(s) you ordered from will now verify, approve and finish fulfilling this order. You can view order details and status in MY **Place Another Order Continue To Your Account** ORDERS.
- 6. Once the order has been placed, you will be taken to the Order Confirmation screen.

7. Parchment will send an email once the transcript has been viewed.

| From: Parchment <noreply@parchment.com></noreply@parchment.com> |                                                                        |
|-----------------------------------------------------------------|------------------------------------------------------------------------|
| Sent: Friday, January 14, 2022 3:50 PM                          |                                                                        |
| Subject: Credential has been previewed                          |                                                                        |
| ousjeen oreaction nos seen prenenea                             |                                                                        |
|                                                                 | 🧑 j parchment <sup>.</sup>                                             |
|                                                                 | Vour Desurrent Lies Been Dessived                                      |
|                                                                 | - Vour Document Has Been Received                                      |
|                                                                 |                                                                        |
|                                                                 |                                                                        |
|                                                                 | Dear ,                                                                 |
|                                                                 |                                                                        |
|                                                                 | We are pleased to let you know that your requested document            |
|                                                                 | (TW0I8LKJ) from Vanderbilt University has been received and            |
|                                                                 | viewed by                                                              |
|                                                                 | 01/1/1/2022 09:49 PM LITC                                              |
|                                                                 | 01/14/2022 05.45 HW 01C.                                               |
|                                                                 |                                                                        |
|                                                                 | For full details about this order, including the email address that it |
|                                                                 | was sent to, sign in to your Parchment account.                        |
|                                                                 |                                                                        |
|                                                                 | Thank you for using Parchment!                                         |
|                                                                 |                                                                        |

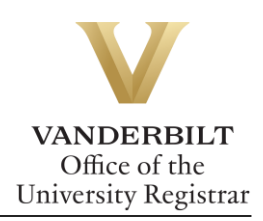

# **Checking Order Status**

1. From the order confirmation screen, select My Orders.

|          |                                   | Order Confirmation                                                                                                    | 🖶 Print Receipt      |
|----------|-----------------------------------|----------------------------------------------------------------------------------------------------|----------------------|
|          |                                   |                                                                                                    |                      |
|          |                                   | Thank you for your order Your order has been placed.                                                                                                |                      |
|          |                                   |                                                                                                    | Collapse All         |
|          | FOR                               | 2 0                                                                                                    | \$0.00 ^             |
|          | ITEM<br>FROM<br>TO<br>DID         | Transcript e o o                                                                                                    | \$0.00               |
|          | Order Date:<br>Placed By: 1       | IAN 14, 2022 Total Credential Fees                                                                                                    | \$0.00               |
|          | locco oji i                       | Order Total                                                                                                    | \$0.00               |
| Wha<br>© | t happe<br>Parchmer<br>will now w | ITS NEXT?<br>It has processed your order and it's awaiting fulfillment. The sending organization<br>enfy, approve and finish fulfilling this order. | (s) you ordered from |
| You cai  | n view orde<br>RS.                | r details and status in MY Place Another Order Continue                                                                                             | ۲o Your Account      |

2. From the dashboard, select the Orders header to view order history.

| <b>parchment</b>                                                                     |                                                                              |                                                             | DASHBOARD | ORDERS    | PROFILE  |
|--------------------------------------------------------------------------------------|------------------------------------------------------------------------------|-------------------------------------------------------------|-----------|-----------|----------|
| Order History                                                                        |                                                                              |                                                             |           |           |          |
| Need to p<br>Create new orders fr<br>Track Orders                                    | lace a new order                                                             |                                                             |           | Create N  | ew Order |
| Document ID Status                                                                   |                                                                              | Recipient                                                   |           | Price     | Track    |
| TW018LKJ                                                                             | Order submitted to Vanderbilt University                                     | Melissa Mukahal                                             |           | \$0.00    | *        |
| Where's my                                                                           | transcript?                                                                  | Vanderbilt University Parchmet                              | nt >      | Recipient |          |
| Order submitted t                                                                    |                                                                              |                                                             |           |           |          |
| Order submitted t<br>Your transcript we<br>Vanderbilt Univers<br>before it can be se | is ordered on January 14, 2022.<br>ity needs to review and approve it<br>nt. | Document Type: Transcript Reci<br>Delivery Type: Electronic | plent     |           |          |

### **Parchment Support**

If you need assistance with your official transcript order, the best first step is to log into your Parchment account, then visit the Parchment Help Center. There, you can find answers to frequently asked questions, articles to support your needs, submit a web case for support or contact a Learner Support Representative for assistance. The Support Team is available Monday-Friday, 8 a.m. – 8 p.m. Eastern Time.

Please contact the YES Help Line at <u>yes@vanderbilt.edu</u> or 615-322-7701 if you have questions or need additional assistance.